## Lesson 10

Christian Schwarz, Jakob Krebs 15.12.2019

Make

1

- we publish all code written in this course at https://github.com/jkrbs/c\_lessons
- we will publish example solutions of the tasks on same site
- send us questions or your solutions to c-lessons@deutschland.gmbh

## Make

you have seen the gcc commands. they get complicated for big projects with multiple libraries.

for projects with multiple files we ususaly use build systems

- cmake
- gnu/make
- autotools
- . . .

## Makefile

```
CC := gcc
CFLAGS := -Wall
DFIAGS :=  (CFLAGS) -g
RFLAGS :=  (CLAFGS) -O2
TARGET := target
NAME := our_binary_name
SRC := ( shell find src / -iname '*.c')
.PHONY release clean debug #define all targets
release:
$(CC) $(RFLAGS) -o $(target)/$(NAME) $(SRC)
debug:
$(CC) $(DFLAGS) -o $(taget)/$(NAME) $(SRC)
clean:
@rm $(TARGET)/*
```

write your makefile in a file called "Makefile" in the root directory of your project

- $\$  make # in the root directory of your project
- \$ make clean
- \$ make debug